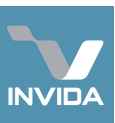

## Role: Service Provider Administrators

| Task A: <u>Navigating Invida</u>                                        | <u>A: Video guide</u> |
|-------------------------------------------------------------------------|-----------------------|
| Task B: Updating Service Provider details, inc. uploading documentation | <u>B: Video guide</u> |
| Task C: Accepting a Job & assigning Operatives                          | <u>C: Video guide</u> |
| Task D: Operatives' Invida Mobile app                                   |                       |
| Task E: <u>Requesting an NTE Uplift</u>                                 | <u>E: Video guide</u> |
| Task F: <u>Responding to a Request for Quote (RFQ)</u>                  | F: Video guide        |
| Task G: Submitting a Payment Request                                    | <u>G: Video guide</u> |

## Task A: Navigating Invida A1 Breadcrumb trail aids CAMBRIDGE Job Manager 🌣 Filter Setting 😩 Mike Fish 🕶 navigation. +2 A = 7 **A2** Expand sections, such as in prog 0 Task Management, by clicking headings. 🔑 JOB24954: Broken Conduit Pipe Job Lis A3 Show / hide map. Mike\_Service\_Provide JOB24740: Building Fabric - Building External - Roof **A4** Expand and contract the Mike Service Provid navigation menu using the JOB24699: S109 : Maths Centre, Maintenance PPM , Weekly double arrow. Mike Service Pro **A5** Open Administration > My Profile, to set a startup page, change password and change notification settings.

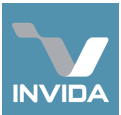

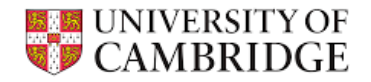

### Task B: Updating Service Provider details, inc. uploading documentation B1 Navigate to UNIVERSITY OF CAMBRIDGE Mike Fish Mike Fish • Service Providers > Edit Service Provider Administration. Service Provider Reference Service Provider Name Address Ensure Primary Contact B2 Mike\_Service\_Provider Mike\_Service\_Provider Email Address is Active appropriate to receive Receive notification messages > 0 rimary Contact Email Address Primary Phone Number mj/25+SP@cam.ac.uk 09484757363 automated email Cuote notifications (click pencil Q Search Enter search terms to see these). + Create User Users Notifications can be sent Name © Email Phone Number Roles **B**3 Operational Location / 🗎 / 🖓 🧭 🛛 Bob Castle mjf25+OperativeTest@cam.ac.uk Contractor (Operativ to additional email / 🗇 / 🖓 📀 🛛 Mike Fish m)f25+SP@cam.ac.uk addresses by adding contact details on the Departments tab. **B4** Edit User details, send password reset email or deactivate User. **B5** Create new user.

2

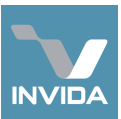

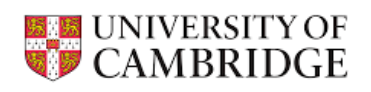

| B6         | To add Documentation,<br>Click <i>Documents</i> tab.                                                                          | VINVERSITY OF<br>CAMBRIDGE                                                                                                   | Mike Fish Edit Service Provider                                                                                                    | Mike Fish •  |
|------------|----------------------------------------------------------------------------------------------------|----------------------------------------------------------------------------------------------------|----------------------------------------------------------------------------------------------------|--------------|
|            | Document requirements can be<br>obtained from<br>edcontracts@admin.cam.ac.uk or<br>cow@admin.cam.ac.uk.                       | Surveys     Surveys     Sack Management     Service Providers     Service Providers     o Administration     o Montpackboard | Service Provider Reference     Service Provider Name     Address       Image: Male_Service_Provider     Image: Name     Image: Name       Status     Active     V                                                                                                    | C Save       |
| B7         | Click + <i>ADD</i> and complete required details.                                                                             | Compliance Compliance Compliance Cuote Library Reports                                                                       | Primary Contax Enail Address Primary Phone Number Receive notification messages                                                                                                    | Archive Docs |
| <b>B</b> 8 | Click <i>Save</i> regularly (after<br>every few uploads).                                                                     | ♣g Administration                                                                                                    | ACCREDITATION * Mandatory Document                                                                                                    | + ADD        |
|            | Documents are reviewed and validated<br>by a contract manager, who will report<br>back any issues or further<br>requirements. |                                                                                                    | OPENDING REVIEW<br>(t)         DOCUMENT         START DATE         EXPIRY DATE         UPLOAD DATE         UPLOADED BY         UPDATE / RESPONSE           Big<br>Demminand         test (Findings Report - All Buildings - 26-02-<br>2025 xbtx)         test (Findings - 26-02-<br>2025 xbtx)         114/10/2025         27/02/2025         Milke Fish | Ξ            |

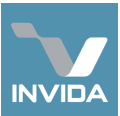

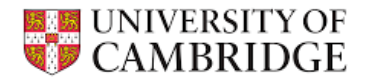

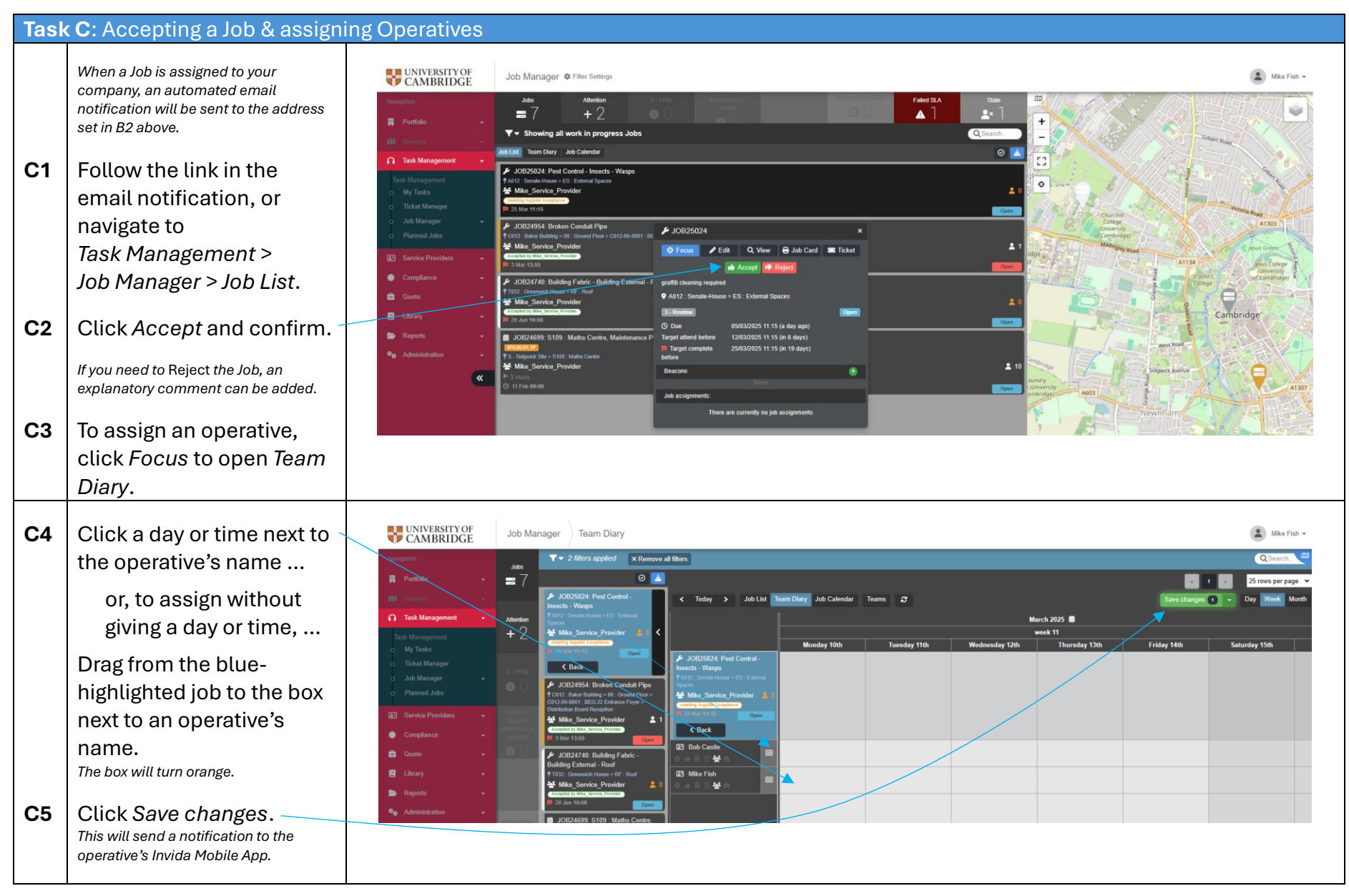

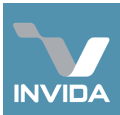

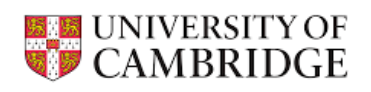

| Task     | D: Operatives' Invida Mobil                                                                                                    | e app                                                                                                    |
|----------|----------------------------------------------------------------------------------------------------|----------------------------------------------------------------------------------------------------|
| D1       | Download the free Invida<br>Mobile app from the<br>device's Apple or Android<br>Store.                                                                                         | Control and on the<br>Control App Store<br>Control App Store<br>Control App |
| D2<br>D3 | See B5 above to set up an operative user account.<br>Open the app and use the                                                                                                  | What's Metry     Version Relatory       What's Metry     To app       More fires and improvements     About this app       Preview     Improvements       Improvements     Convention       Improvements     Convention       Improvements     Convention       Improvements     Convention       Improvements     Convention       Improvements     Convention       Improvements     Convention                                                                                                    |
|          | Customer Code: UOC.<br>See Task G for how to complete a Job<br>via a browser, if not possible by app.                                                                          |                                                                                                    |
| D4       | The app organises Jobs<br>into sections. This view<br>can be altered using the<br><i>Filters</i> tile, to organise by:<br>- Progress<br>- Due date<br>- Location<br>- Job type | Task Management       ::         Sync: Success       0       2       2       Place         O       Process       Control       Place       Place         O       Progress       Other Progress       Place       Place       Place         V       108/2004: Broken Conduct Ppe       Voltable       Place       Place         V       108/2004: Broken Conduct Ppe       Voltable       Place       Place         V       108/2004: Broken Conduct Ppe       Voltable       Place       Place         V       108/2004: Broken Conduct Ppe       Voltable       Place       Place         V       108/2004: Broken Conduct Ppe       Voltable       Place       Place         V       108/2004: Broken Conduct Ppe       Voltable       Place       Place         V       108/2004: Broken Prove Other Voltable       Place       Place       Place         V       108/2004: Broken Prove Other Voltable       Place       Place       Place       Place                                                                                                    |

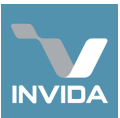

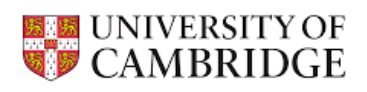

| D5<br>D6<br>D7<br>D8 | <ul> <li>Tap on a Job to open it.</li> <li>The Job (&amp; Ticket) info can be reviewed, including the name and contact details of the Requester.</li> <li>Tap to accept the assignment.</li> <li>Tap to agree to the PoWRA questions.</li> </ul> | <ul> <li>Maintenance Task</li> <li>Weinz: Take taken Conduct Pipe:<br/>Out on the second taken of the second taken of the second take</li></ul> |  |
|----------------------|----------------------------------------------------------------------------------------------------|----------------------------------------------------------------------------------------------------|--|
| D8<br>D9<br>D10      | The Job Report section<br>can be used at any point<br>to add photos or notes, or<br>to see existing notes.<br>Click on the asset<br>(if present) to report its<br>condition and add notes.<br>If relevant, Scan Barcode<br>/QR Code can be used. | <ul> <li>◇ Job report</li> <li>ADD PHOTO</li> <li>ADD NOTE</li> <li>Bob Castle<br/>04 March 2025 1045<br/>Complete</li> <li>◇ Stock</li> <li>ADD STOCK ITEM</li> <li>◇ Stock</li> <li>CAN BARCODE/QR CODE</li> <li>CEN BARCODE/QR CODE</li> <li>CEN Barchood Reception</li> <li>Reg</li> <li>Not yet checked</li> <li>Checked, insises found</li> <li>Checked, insises found</li> <li>Checked, insises found</li> </ul>                                                                                                    |  |

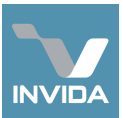

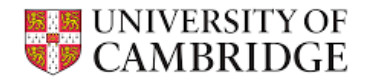

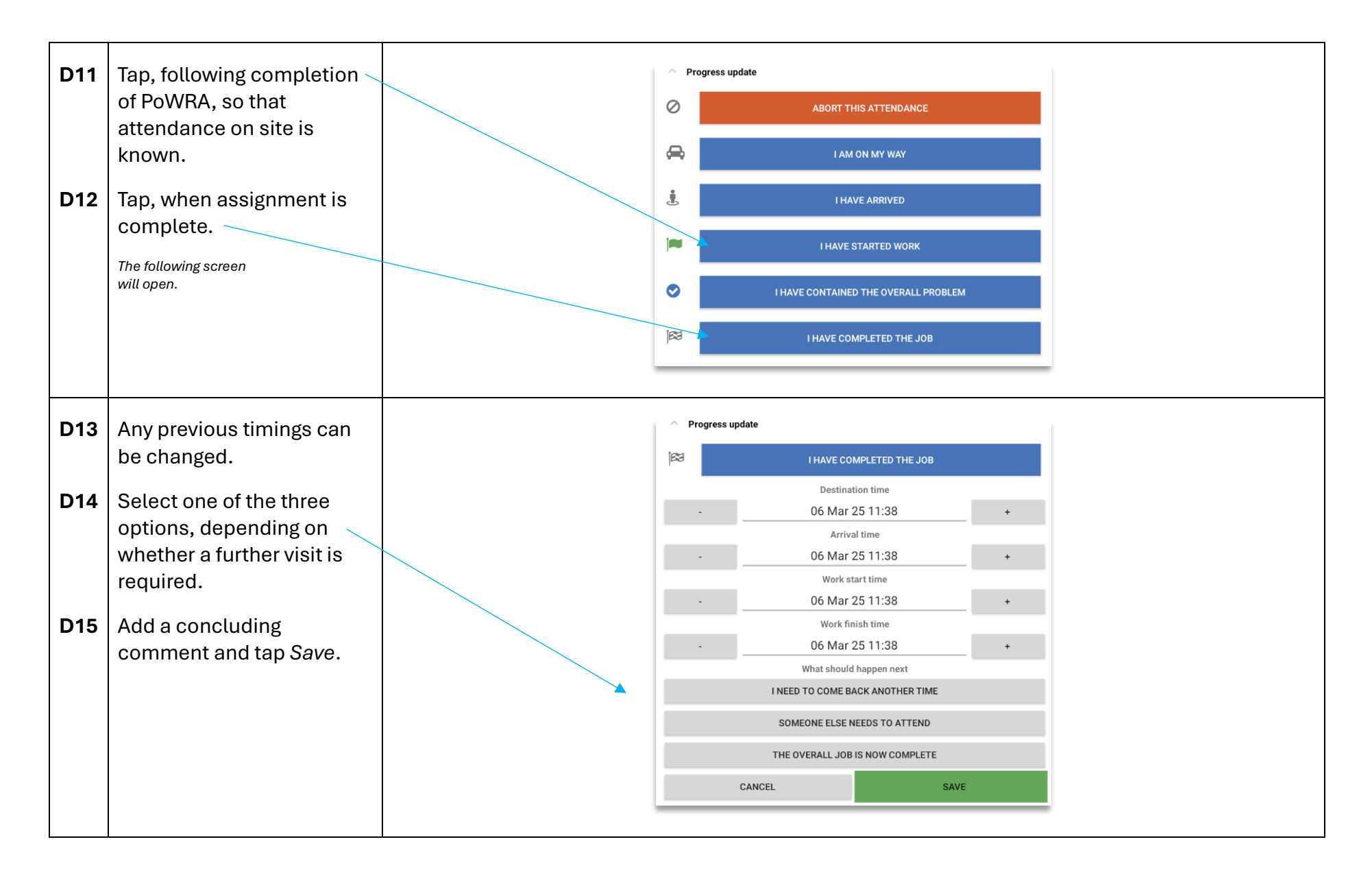

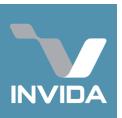

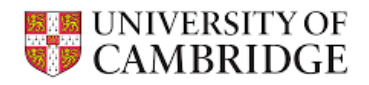

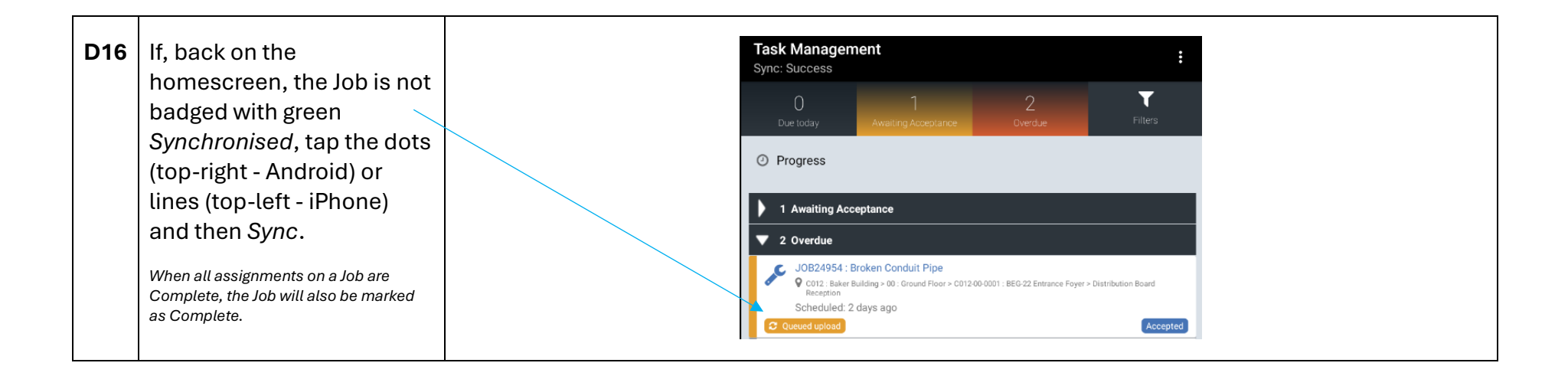

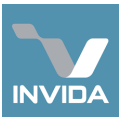

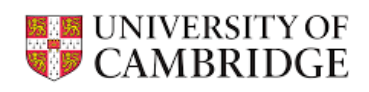

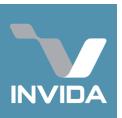

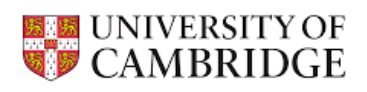

| E4 | Click the Add Cost buttons to                                                           | I        |                              |        |                                 |                                             |
|----|-----------------------------------------------------------------------------------------|----------|------------------------------|--------|---------------------------------|---------------------------------------------|
|    | include the full NTE volue                                                              | 1        | Uplift Request               |        | Add Cost                        |                                             |
|    |                                                                                         | I        |                              | _      | Product/Service                 |                                             |
|    | required (including costs 🛛 🛁                                                           |          | Incurred Costs to date       | _      | Description                     | Guidance                                    |
|    | within the default £500).                                                               |          | None                         |        | Further details/qualification   |                                             |
|    | ,                                                                                       |          | + Add Incurred               | d Cost |                                 |                                             |
|    | When total costs are added                                                              | l        | Anticipated additional costs |        |                                 | é                                           |
| E5 | and any Supporting                                                                      | l        | None                         |        | Category                        |                                             |
| 23 |                                                                                         | 1        | + Add Estimated              | d Cost | Consumption Date                |                                             |
|    | Information has been                                                                    | l        | Estimated total costs        | _      | 08/03/2025                      |                                             |
|    | included, click Issue 🔍                                                                 | 1        |                              |        |                                 | 1                                           |
|    | Request.                                                                                | $ \land$ |                              |        | Cost detail                     |                                             |
|    |                                                                                         |          | Supporting information       | _      | Oty/Hrs* Unit Type* Price/Rate* | Markup/Discount % Markup/Discount Value Net |
| E6 | If the request is urgent.                                                               |          |                              |        |                                 | Tax rate" Tax" Total                        |
| -  | nlease contact                                                                          | l        |                              |        |                                 | Standard Rate V 0.00 © 0.00                 |
|    | ofholodook@admin.com.co.uk                                                              | l        |                              | _      | Supplementary information       |                                             |
|    | emetpuesk@aumm.cam.ac.uk                                                                | 1        | Issue Request Car            | incel  |                                 | Add Cancel                                  |
|    | to ensure it is approved                                                                | l        |                              | _      |                                 |                                             |
|    | quickly.                                                                                | l        |                              |        |                                 |                                             |
|    |                                                                                         | l        |                              |        |                                 |                                             |
|    | Once approved, a notification will indicate                                             | l        |                              |        |                                 |                                             |
|    | the increased NTE value. All NTE Uplift                                                 | l        |                              |        |                                 |                                             |
|    | Requests can be seen by havigating to task<br>Management > Job Manager > Job NTE Unlift | l        |                              |        |                                 |                                             |
|    | Requests.                                                                               | l        |                              |        |                                 |                                             |
|    |                                                                                         | l        |                              |        |                                 |                                             |

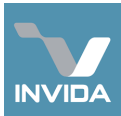

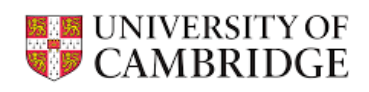

| Task     | F: Responding to a Request                                                                                                    | for Quote (RFQ)                                                                                                    |                                                                             |                           |                                                                                                    |                                           |                |                            |                                    |                    |            |
|----------|----------------------------------------------------------------------------------------------------|----------------------------------------------------------------------------------------------------|-----------------------------------------------------------------------------|---------------------------|----------------------------------------------------------------------------------------------------|-------------------------------------------|----------------|----------------------------|------------------------------------|--------------------|------------|
| F1<br>F2 | The Invida quote process<br>can only be initiated by a<br>Service Provider from an<br>existing Job. To do so,<br>open the Job <i>Edit</i> window<br>and click to open the<br><i>Quote</i> section.<br>When a <i>Request for</i> | VINIVERSITY OF<br>CAMBRIDGE<br>Nervento<br>Particulo<br>Particulo<br>Cambridge<br>Cambridge<br>Ca | Quote Manager                                                               | Short Description 9       | Locations                                                                                                    | Requested By                              | RFQ Issued Di  | ate (                      | Quote Required By 🗣                | Latus M            | ike Fish 👻 |
|          | <i>Quote (RFQ</i> ) is issued, an                                                                                                    | Task Management                                                                                                    | RFQ Open<br>RFQ535                                                          | Install new PRVs on all 5 | ♀ E - Old Addenbrookes > E041 :<br>Wallacema/CPLIK Guardeo Institute                                                       | Caroline George                           | 30/01/2025 13: | 16                         | 31/03/2025 00:00                   | Open               |            |
|          | received.                                                                                                    | Compliance -                                                                                                    | RFQ697                                                                      | chillers<br>Toilet refurb | <ul> <li>F036 : Park Farm - Barn &gt; 00 :<br/>Ground Floor</li> </ul>                                                     | Mike Fish                                 | 14/02/2025 11: | 13                         | 21/02/2025 00:00                   | Open               |            |
| F3       | Open an RFQ from a link                                                                                                    | Quote Quote Manager                                                                                                    | RFQ Complete<br>RFQ704                                                      | Retiling of slate roof    | D - Downing Site > D022 :<br>Geography School                                                                              | Mike Fish (Surveyor)                      | 25/02/2025 08: | 51                         | 31/03/2025 00:00                   | Accepted           |            |
|          | navigating to Quote >                                                                                                    | Reports                                                                                                    | RFQ706                                                                      | New expoy resin floor     | W129 : Data Centre > 00 :<br>Ground Floor<br>+ 1 more                                                                      | Alan Gleaves                              | 27/02/2025 13: | 15                         | 03/03/2025 00:00                   | Accepted           |            |
|          | Quote Manager.                                                                                                    |                                                                                                    | \                                                                           |                           |                                                                                                    |                                           |                |                            |                                    |                    |            |
| F4       | Review the information                                                                                                    | VINVERSITY OF<br>CAMBRIDGE QU                                                                                                    | ote Requests Quote Reques                                                   | ata (REQ)                 |                                                                                                    |                                           | BEOSOZ         |                            |                                    | L Mice             | Fish +     |
|          | (or Decline)                                                                                                    | Pottolio -                                                                                                    |                                                                             |                           |                                                                                                    |                                           | Open           | () Timeline                |                                    | Submit Quote Decli | R          |
|          |                                                                                                    | Task Management     Task Management     Service Providers                                                                                                    | Nature of quote<br>Provision of Services / Works                            |                           | Classification<br>General quote                                                                                            |                                           | ~              | 14 e Feb<br>11:13          | RFQ Status Changed<br>by Mike Fish | (Open)             |            |
|          | Decline is followed by the opportunity to add a comment.                                                                                                    | Compliance - Coupliance - Cuote -                                                                                                    | Description of Product / Services to be provide<br>Tollet returb<br>Details | d                         | Quote required by 21/02/2025 Deadline for questions                                                                        |                                           |                | 14<br>Feb<br>2025<br>11:13 | E REQUEST CREATED                  |                    |            |
|          |                                                                                                    | Cuote Manager                                                                                                    | Test                                                                        |                           | Planned commencement for serv<br>07/03/2025                                                                                | lices / works                             |                |                            |                                    |                    |            |
|          |                                                                                                    | © <sub>6</sub> Administration ←                                                                                                    |                                                                             |                           | Planned completion date for servi<br>Completion date                                                                       | ices / works                              |                |                            |                                    |                    |            |
|          |                                                                                                    |                                                                                                    | People     Ø Requested By: ManTan                                           |                           | Locations     Please identity all aneastrocatio     * - Num Weak Sector     You Sector     You Sector     OO: Ground Floor | ons you will need including in the quote. |                |                            |                                    |                    |            |

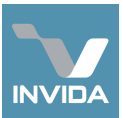

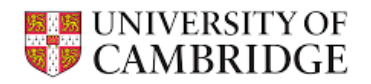

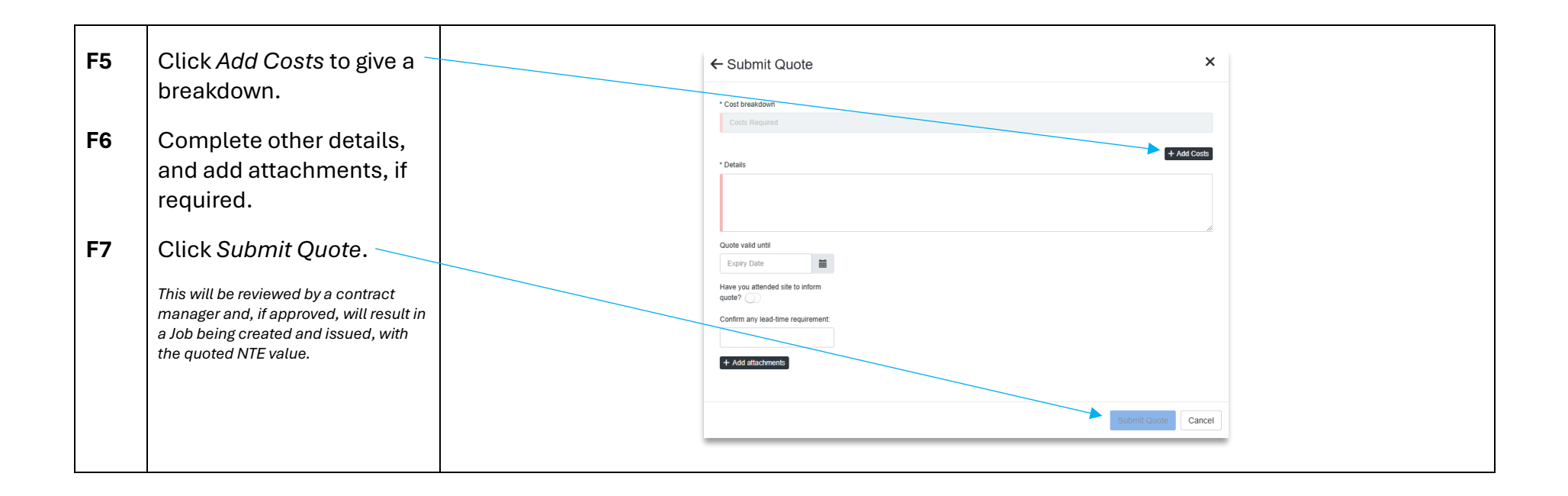

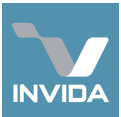

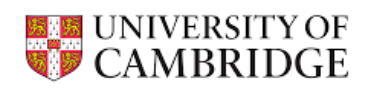

# Task G: Submitting a Payment Request

| G1<br>G2<br>G3 | A Job has to be marked as<br><i>Complete</i> before a<br>payment request can be<br>made. If this cannot be<br>achieved by the assigned<br>operative (via Task D,<br>above), their assignment<br>can be completed via the<br>Job <i>Edit</i> window and<br><i>Assignment</i> section.<br>Click the pencil icon to<br>update the assignment.<br>If no operative can be<br>assigned, the Job can be<br>marked as Complete by | JOB25024 - Details Open                                                                                                    |  |
|----------------|----------------------------------------------------------------------------------------------------|----------------------------------------------------------------------------------------------------|--|
| G4             | clicking the flag.<br>Before submitting a<br>payment request, open<br>the <i>Attachments</i> section<br>to upload a job report (or<br>similar, as well as<br>relevant photos).                                                                                                    | Atlachments       Image: Control of the second second |  |

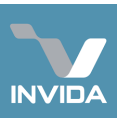

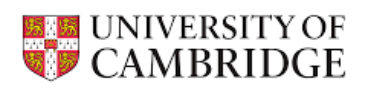

| G5  | When ready to make a<br>payment request, open<br>the <i>Payment Requests &amp;</i><br><i>Invoicing</i> section.<br>Click <i>Create new</i><br><i>Payment Request.</i> | ¥ Payment<br>+ Create | I Requests & Invoicing<br>Billable Job<br>new Payment Request                                                            |                                                                                                    | Non-billable Job                                                                                                    |
|-----|----------------------------------------------------------------------------------------------------|-----------------------|----------------------------------------------------------------------------------------------------|----------------------------------------------------------------------------------------------------|----------------------------------------------------------------------------------------------------|
| G6  | Attach an Invoice.                                                                                                    |                       | Payment Request - D                                                                                                    | Draft                                                                                                    |                                                                                                    |
| G7  | Add a reference which matches the Invoice, a                                                                                                    |                       | Service Provider Invoice                                                                                                 | Service Provider / Supplier Mile_Service_Provider Supplier Involce Reference                                                                                                    | Invoice Date                                                                                                    |
|     | date of issue and a due<br>date 30 days hence.                                                                                                    |                       | Jobs/Work packages include<br>+ Add jobs/work packages -                                                                 | ed in this Payment Request:<br>Add job/work package by reference number<br>Add additional Jobs/Work Packages by typing a reference in the                                                                                     |                                                                                                    |
| G8  | Multiple Job numbers can -<br>be added.                                                                                                    |                       | All Q Final Payment Request                                                                                              | above search Dou, then press the enter way.  Job costs missing  Lob Cyan Attachments missing  Included Previous Previous  in this Payment Payment                                                                             | D Tidet Cym D                                                                                                    |
| G9  | Issues (red) prevent<br>submission; whereas<br>warnings (amber) are just                                                                                              |                       | Ref         Due date           JOB24954         28/02/2025           Broken         13:55           Conduit         Pipe | Completed Payment Request Request<br>date Request (pending) (approved)<br>E0.00 GBP E0.00 GBP E0.00 GBP                                                                                                    | Authorised Validation<br>Net Total NTE value status<br>£0.00 GBP CGBP                                                                   |
|     | for information.                                                                                                    |                       | Ticket Reported                                                                                                    | 10 days ago                                                                                                    | × Remove job from this request                                                                                                    |
| G10 | Click on the Job to<br>expand the info below,<br>relating to any issues &                                                                                             |                       | Ticket Reference Ticket Description Ticket Details Ticket Location Ticket Status                                         | SKTICHYD<br>Broken Condut Pipe<br>This pipe is at risk of causing a hazard i'n ot repaired soonest.<br>C012: Baker Building > 00: Ground Picor > C012-00-0001 : BEG-<br>22 Entrance Force                                     | Toke has not been<br>marked as complete. The<br>Payment Request may not be<br>approved if the Toket has not been<br>marked as complete. |
|     | warnings.                                                                                                    |                       | Job Reference                                                                                                    | JOB24954                                                                                                    | Job Open                                                                                                    |
| G11 | Click Submit Payment<br>Request (or Save as Draft)<br>at the bottom of the                                                                                            |                       | Job Description<br>Job Details<br>Job Location                                                                           | Broken Conduit Pipe This pipe is at risk of causing a hazard if not repaired soonest. C012: Baker Building > 00: Ground Floor > C012:00:0001 : BEG- 22: Entrance Foyer > Distribution Board Reception Miles. Space de Benider | Job has not been marked<br>as Complete. The Payment<br>Request may not be approved if<br>the Job has not been marked as<br>complete.    |
|     | window.                                                                                                    |                       |                                                                                                    |                                                                                                    |                                                                                                    |